| Tipo de Processo: |              | 059.4 - Reposição ao Erário                             |                                                                                                    |                                                                                                    |              |  |
|-------------------|--------------|---------------------------------------------------------|----------------------------------------------------------------------------------------------------|----------------------------------------------------------------------------------------------------|--------------|--|
| Etapa             | Área         | Documentos                                              | Ação                                                                                                    | Observações                                                                                                    | Formato      |  |
| 1                 | SUGEPE / DPB | Processo / Planilha de<br>Cálculo / Comprovante         | Cadastra processo no sistema e cadastra "Planilha de Cálculo" em<br>seu conteúdo. Em seguida, insere "Comprovante" no processo com<br>um compilado (PDF) dos documentos comprobatórios necessários.                                                | A planilha de cálculo deve apresentar a apuração dos valores que foram<br>pagos indevidamente.                                                                                                    | PDF          |  |
| 2                 | SUGEPE / DPB | Nota Técnica                                            | Cadastra "Nota Técnica" no processo com a identificação de indícios<br>de pagamentos de valores indevidos ao interessado e indica a<br>assinatura do Superintendente de Gestão de Pessoas.                                                         |                                                                                                    | nato-digital |  |
| 3                 | SUGEPE / DPB | Notificação / E-mail de<br>Notificação /<br>Comprovante | Insere "Notificação" no processo. Em seguida, insere "E-mail de<br>Notificação" com o extrato (PDF) do e-mail encaminhado ao<br>interessado. Caso necessário, insere "Comprovante" no processo com<br>o extrato (PDF) do documento correspondente. | A 1ª Notificação deve ter em anexo a Planilha de Cálculo, a Nota Técnica,<br>o formulário de Manifestação de Concordância, caso necessário, e o<br>comunicado da CGFC orientando sobre os prazos para recolhimento da<br>GRU.<br>O e-mail é encaminhado com solicitação de confirmação de recebimento.<br>Caso o interessado não confirme o recebimento por e-mail, a notificação é<br>encaminhada pelo correio, com aviso de recebimento (AR) - neste caso o<br>AR deve ser digitalizado e inserido no processo utilizando o tipo<br>"Comprovante". Nos casos em que o interessado não for localizado, é<br>publicado um Edital de Notificação no Diário Oficial da União - neste<br>caso o Edital deve ser cadastrado de forma avulsa no SIPAC e utilizado o<br>tipo "Comprovante" para anexar ao processo um extrato da publicação no<br>DOU.<br>Caso seja apresentada manifestação dentro prazo de 15 dias, segue-se para<br>a próxima etapa. Caso o interessado não apresente manifestação dentro do<br>prazo de 15 dias, segue-se para a etapa 5. | PDF          |  |
| 4                 | SUGEPE / DPB | Comprovante                                             | Insere "Comprovante" com um compilado (PDF) contendo o e-mail e<br>o formulário de manifestação de concordância encaminhado pelo<br>interessado.                                                                                                   | Caso a manifestação seja favorável ao desconto e com opção pelo<br>ressarcimento por GRU, segue-se para a etapa 17.<br>Caso a manifestação seja favorável ao ressarcimento e com opção por<br>desconto em folha de pagamento*, segue-se para a etapa 18 ou 19<br>conforme o vínculo do servidor.<br>*apenas os que permanecerem vinculados à UFABC ou a outro Órgão<br>SIPEC podem fazer essa opção.<br>Caso o interessado se manifeste pela não concordância do pagamento, o<br>fluxo segue para a próxima etapa.                                                                                                    | PDF          |  |
| 5                 | SUGEPE / DPB | Nota Técnica                                            | Cadastra "Nota Técnica" no processo com a com decisão<br>fundamentada a respeito da necessidade ou não de reposição ao<br>erário e indica a assinatura do Superintendente de Gestão de Pessoas.                                                    |                                                                                                    | nato-digital |  |

| Tipo de Processo: |              | 059.4 - Reposição ao Erário                             |                                                                                                    |                                                                                                    |              |  |  |
|-------------------|--------------|---------------------------------------------------------|----------------------------------------------------------------------------------------------------|----------------------------------------------------------------------------------------------------|--------------|--|--|
| Etapa             | Área         | Documentos                                              | Ação                                                                                                    | Observações                                                                                                    | Formato      |  |  |
| 6                 | SUGEPE / DPB | Notificação / E-mail de<br>Notificação /<br>Comprovante | Insere "Notificação" no processo. Em seguida, insere "E-mail de<br>Notificação" com o extrato (PDF) do e-mail encaminhado ao<br>interessado. Caso necessário, insere "Comprovante" no processo com<br>o extrato (PDF) do documento correspondente. | A 2ª Notificação deve ter em anexo a 2ª Nota Técnica. O encaminhamento<br>da 2ª Notificação é efetuado primeiramente por e-mail, com solicitação de<br>confirmação de recebimento. Caso o interessado não confirme o<br>recebimento por e-mail, a notificação é encaminhada pelo correio, com<br>aviso de recebimento (AR) - neste caso o AR deve ser digitalizado e<br>inserido no processo utilizando o tipo "Comprovante". Nos casos em que o<br>interessado não for localizado, é publicado um Edital de Notificação no<br>Diário Oficial da União - neste caso o Edital deve ser cadastrado de forma<br>avulsa no SIPAC e utilizado o tipo "Comprovante" para anexar ao<br>processo um extrato da publicação no DOU.<br>Caso a decisão proferida pelo Superintendente seja pela desnecessidade de<br>Reposição ao Erário, o processo avança para a etapa 21.<br>Caso o interessado efetue o recolhimento do valor apurado por GRU<br>dentro do prazo de 10 dias, segue-se para a etapa 20.<br>Caso o interessado apresente recurso dentro prazo de 10 dias, segue-se<br>para a próxima etapa.<br>Caso o interessado não apresente recurso e não efetue o recolhimento do<br>valor apurado dentro do prazo de 10 dias, segue-se para a etapa 12. | PDF          |  |  |
| 7                 | SUGEPE / DPB | Pedido de Recurso para<br>Assuntos de Pessoal           | Insere "Pedido de Recurso" no processo com o extrato (PDF) do recurso apresentado pelo interessado.                                                                                                    |                                                                                                    | PDF          |  |  |
| 8                 | SUGEPE / DPB | Nota Técnica                                            | Cadastra "Nota Técnica" no processo com a decisão a respeito do<br>recurso concluindo pela necessidade ou não de reposição ao erário e<br>indica a assinatura do Superintendente de Gestão de Pessoas.                                             | Caso a decisão proferida pelo Superintendente seja pela desnecessidade de<br>Reposição ao Erário, o processo avança para a etapa 11.                                                                                                    | nato-digital |  |  |
| 9                 | SUGEPE / DPB | Despacho                                                | Cadastra "Despacho" no processo solicitando a decisão final da<br>Reitoria. O processo é encaminhado à Reitoria.                                                                                                    |                                                                                                    | nato-digital |  |  |
| 10                | Reitoria     | Despacho                                                | Recebe o processo no sistema. Em seguida, cadastra "Despacho" no<br>processo com a decisão final e indica a assinatura do responsável. O<br>processo é encaminhado à SUGEPE/DPB.                                                                   | O despacho deverá ser assinado pelo Reitor ou o seu substituto.                                                                                                    | nato-digital |  |  |
| 11                | SUGEPE / DPB | Notificação / E-mail de<br>Notificação /<br>Comprovante | Insere "Notificação" no processo. Em seguida, insere "E-mail de<br>Notificação" com o extrato (PDF) do e-mail encaminhado ao<br>interessado. Caso necessário, insere "Comprovante" no processo com<br>o extrato (PDF) do documento correspondente. | Esta etapa ocorre apenas caso a decisão proferida pelo Superintendente<br>seja pela desnecessidade de Reposição ao Erário.<br>A 3ª Notificação deve ter em anexo a 3ª Nota Técnica. O encaminhamento<br>da 3ª Notificação é efetuado primeiramente por e-mail, com solicitação de<br>confirmação de recebimento. Caso o interessado não confirme o<br>recebimento por e-mail, a notificação é encaminhada pelo correio, com<br>aviso de recebimento (AR) - neste caso o AR deve ser digitalizado e<br>inserido no processo utilizando o tipo "Comprovante".<br>O processo avança para a etapa 21.                                                                                                    | PDF          |  |  |

| Tip   | oo de Processo: |                                                         | 059.4 - Reposiçã                                                                                                    | io ao Erário                                                                                                    |              |
|-------|-----------------|---------------------------------------------------------|----------------------------------------------------------------------------------------------------|----------------------------------------------------------------------------------------------------|--------------|
| Etapa | Área            | Documentos                                              | Ação                                                                                                    | Observações                                                                                                    | Formato      |
| 12    | SUGEPE / DPB    | Notificação / E-mail de<br>Notificação /<br>Comprovante | Insere "Notificação" no processo. Em seguida, insere "E-mail de<br>Notificação" com o extrato (PDF) do e-mail encaminhado ao<br>interessado. Caso necessário, insere "Comprovante" no processo com<br>o extrato (PDF) do documento correspondente. | Esta etapa ocorre apenas caso o interessado não apresente recurso.<br>O encaminhamento da 3ª Notificação é efetuado primeiramente por e-mail,<br>com solicitação de confirmação de recebimento. Caso o interessado não<br>confirme o recebimento por e-mail, a notificação é encaminhada pelo<br>correio, com aviso de recebimento (AR) - neste caso o AR deve ser<br>digitalizado e inserido no processo utilizando o tipo "Comprovante". Nos<br>casos em que o interessado não for localizado, é publicado um Edital de<br>Notificação no Diário Oficial da União - neste caso o Edital deve ser<br>cadastrado de forma avulsa no SIPAC e utilizado o tipo "Comprovante"<br>para anexar ao processo um extrato da publicação no DOU.<br>Caso o interessado efetue o recolhimento do valor apurado por GRU<br>dentro do prazo de 30 dias, segue-se para a etapa 20.<br>Caso o interessado não efetue o recolhimento e não tenha vínculo com a<br>UFABC ou outro Órgão do SIPEC, o processo avança para a etapa 14. | PDF          |
| 13    | SUGEPE / DPB    | Notificação / E-mail de<br>Notificação /<br>Comprovante | Insere "Notificação" no processo. Em seguida, insere "E-mail de<br>Notificação" com o extrato (PDF) do e-mail encaminhado ao<br>interessado. Caso necessário, insere "Comprovante" no processo com<br>o extrato (PDF) do documento correspondente. | A 3ª Notificação deve ter em anexo a 3ª Nota Técnica e o Despacho da<br>Reitoria. O encaminhamento da 3ª Notificação é efetuado primeiramente<br>por e-mail, com solicitação de confirmação de recebimento. Caso o<br>interessado não confirme o recebimento por e-mail, a notificação é<br>encaminhada pelo correio, com aviso de recebimento (AR) - neste caso o<br>AR deve ser digitalizado e inserido no processo utilizando o tipo<br>"Comprovante". Nos casos em que o interessado não for localizado, é<br>publicado um Edital de Notificação no Diário Oficial da União - neste<br>caso o Edital deve ser cadastrado de forma avulsa no SIPAC e utilizado o<br>tipo "Comprovante" para anexar ao processo um extrato da publicação no<br>DOU.<br>Caso o interessado efetue o recolhimento do valor apurado por GRU<br>dentro do prazo de 30 dias, segue-se para a etapa 20.<br>Caso o interessado não efetue o recolhimento do valor apurado dentro do<br>prazo de 30 dias, segue-se para a próxima etapa.  | PDF          |
| 14    | SUGEPE / DPB    | Despacho                                                | Cadastra "Despacho" no processo solicitando a inscrição do<br>interessado em Dívida Ativa. O processo é encaminhado à<br>Procuradoria Federal.                                                                                                    |                                                                                                    | nato-digital |

| Tipo de Processo: |                      | 059.4 - Reposição ao Erário |                                                                                                    |                                                                                                    |                       |  |
|-------------------|----------------------|-----------------------------|----------------------------------------------------------------------------------------------------|----------------------------------------------------------------------------------------------------|-----------------------|--|
| Etapa             | Área                 | Documentos                  | Ação                                                                                                    | Observações                                                                                                    | Formato               |  |
| 15                | Procuradoria Federal | Parecer Jurídico            | Recebe o processo no sistema e o analisa. Em seguida, cadastra<br>"Parecer Jurídico" no processo informando a decisão. O processo é<br>encaminhado à SUGEPE / DPB.                                                | Caso deferido, a PF providencia a inscrição do débito em dívida ativa<br>junto à Equipe Nacional de Cobrança da Procuradoria-Geral Federal.<br>A PF emite Parecer pelo sistema SAPIENS e o anexa ao processo<br>juntamente com os documentos necessários à instrução processual:<br>demonstrativo de valores atualizados monetariamente, despacho, nota<br>técnica e termo de inscrição em dívida ativa. Recomenda-se que os<br>documentos comprobatórios sejam unificados em um único arquivo PDF<br>juntamente com o Parecer Jurídico.<br>Caso a PF decida pelo indeferimento da inscrição do débito em dívida<br>ativa, emite Parecer pelo sistema SAPIENS e o anexa ao processo. | PDF                   |  |
| 16                | SUGEPE / DPB         |                             | Recebe o processo no sistema.                                                                                                    | O fluxo segue para a etapa 21.                                                                                                    |                       |  |
|                   |                      |                             | As etapas abaixo referem-se ao pagamento e respectiva<br>comprovação.                                                                                                    |                                                                                                    |                       |  |
| 17                | SUGEPE / DPB         | E-mail de Notificação       | Insere "E-mail de Notificação" no processo com o extrato (PDF) do e<br>mail encaminhado ao interessado.                                                                                                    | Caso o interessado tenha optado na Manifestação de concordância para<br>Reposição ao Erário por efetuar o desconto mediante GRU, a DPB emite a<br>GRU e a encaminha ao interessado, por e-mail, para que seja efetuado o<br>recolhimento dentro do prazo estipulado.<br>Caso o interessado não efetue o recolhimento dentro do prazo devido,<br>retorna-se para a etapa 5.<br>Caso o interessado efetue o recolhimento dentro do prazo devido, segue-se<br>apara a etapa 20.                                                                                                    | PDF                   |  |
| 18                | SUGEPE / DPB         | Comprovante                 | Insere "Comprovante" no processo com o extrato (PDF) da ficha financeira.                                                                                                    | Esta etapa ocorre apenas caso o interessado permaneça vinculado a<br>UFABC.<br>A DPB faz o lançamento no sistema de pagamento e anexa a ficha<br>financeira com o lançamento do desconto ao processo.<br>Após a conclusão da reposição, segue-se para a etapa 21.                                                                                                    | PDF                   |  |
| 19                | SUGEPE / DPB         | Ofício / Comprovante        | Cadastra Ofício no processo e o encaminha, via e-mail, ao órgão<br>correspondente. Em seguida, insere "Comprovante" no processo com<br>o extrato (PDF) do e-mail encaminhado com os documentos<br>comprobatórios. | Esta etapa ocorre apenas caso o interessado não esteja mais na UFABC,<br>mas esteja vinculado a outro Órgão SIPEC.<br>A DPB encaminha Ofício ao outro órgão solicitando que o desconto seja<br>lançado em folha de pagamento e aguarda o envio de comprovante do<br>lançamento pelo outro órgão.<br>Caso o ressarcimento ocorra mediante desconto em folha de pagamento,<br>após a conclusão da reposição, segue-se para a etapa 21.                                                                                                    | nato-digital<br>/ PDF |  |

| Tipo de Processo: |              | 059.4 - Reposição ao Erário |                                                                                                    |                                                                                                    |              |  |
|-------------------|--------------|-----------------------------|----------------------------------------------------------------------------------------------------|----------------------------------------------------------------------------------------------------|--------------|--|
| Etapa             | Área         | Documentos                  | Ação                                                                                                    | Observações                                                                                                    | Formato      |  |
| 20                | SUGEPE / DPB | Comprovante                 | Insere "Comprovante" no processo com o extrato (PDF) do<br>comprovante do recolhimento efetuado pelo interessado e das fichas<br>financeiras atualizadas. | Quando o interessado encaminha o comprovante de recolhimento para a<br>DPB, é enviado um e-mail para a CGFC / Divisão de Administração<br>Financeira informando sobre a entrada do recurso, juntamente com o<br>Comprovante de Recolhimento, Notificação, Nota Técnica e Planilha de<br>Cálculo.<br>Após a comprovação do recolhimento a DPB registra que a pendência foi<br>sanada no controle de devedores e atualiza no Sistema de Pagamento de<br>Pessoal as informações do ressarcimento efetuado.<br>Quando o interessado não encaminha o comprovante de recolhimento, a<br>CGFC / Divisão de Administração de Financeira encaminha por e-mail a<br>RA (Comprovante de Entrada de Recursos) solicitando informações a<br>respeito, e então a DPB responde por e-mail encaminhando a Notificação,<br>Nota Técnica e Planilha de Cálculo. | PDF          |  |
| 21                | SUGEPE / DPB | Despacho                    | Cadastra "Despacho" de encerramento e efetiva o arquivamento do processo em gaveta e pasta específicas.                                                   |                                                                                                    | nato-digital |  |